## ETİK KURUL ÖĞRETİM ELEMANI KURUM İÇİ BAŞVURU İŞLEMLERİ

## 1. GİRİŞ

Bu doküman içerisinde, hizmete sunulan Etik Kurul Sisteminin kullanımına yönelik yardım içeriği bulunmaktadır. Bu amaçla Etik Kurul Modülü'nde yapılan iş ve işlem basamakları ekran görüntüleri eşliğinde aşağıda anlatılmaktadır.

## 2. PORTAL/ANASAYFA

Sisteme giriş yapılmasını sağlayan portaldır. Üniversite Bilgi Yönetim Sisteminin anasayfasıdır. Bilgi sistemleri dâhilindeki uygulamalara bu sayfadan sisteme giriş yapılarak ulaşılır.

| <b>ÜBYS</b> Universite                                                                                                    | ÜBYS Universite Bilgi Yönetim Sistemi            |                            |  |  |  |  |  |
|----------------------------------------------------------------------------------------------------|--------------------------------------------------|----------------------------|--|--|--|--|--|
| Hakkımızda.<br>Üntversitemic, çağdaş bir öğrenme ve bilin ortamı<br>oluşturarak, kendihi öğrenmeye, araştırmaşa ve üretmeşe<br>adamış, eleştirel düşünme, iletiyin kurma, işbirliği yapma<br>ye sorun çözne becerilerini gelşitiren, çağımını<br>gerektirdiği bilgi ve teknolojileri insten, toplumual,<br>bilinsel ve etik dögerlere salıp, Ütkemitin gelecğine şön<br>yeren biryelyer yetiştirmeşi, toplumun yaşam boyu eğitim ve<br>gelişme sürecine katla sağlamayı görev edinmiştir. | KULLANICI<br>Parola                              | Duyurular <><br>Duyuru Yok |  |  |  |  |  |
| GORUNTULE<br>Kurumsal Değerlendirme<br>Analizi                                                                                                    | Girîş Yap<br>Girîş yapamiyor musunuz ?<br>Fî 💟 🗟 | Tümünü Görüntüle           |  |  |  |  |  |
|                                                                                                    |                                                  | Bartın Üniversitesi        |  |  |  |  |  |

## 2.1.Sisteme Giriş Yapılması

Kullanıcı adı ve parola bilgileri doldurularak giriş yap butonuna tıklanır.

Kullanıcı birden çok yetkiye sahip ise "Giriş" butonuna basıldıktan Öğretim Elemanı yetkisi "Sisteme Gir" butonuna tıklanır.

| Bilgi Yönetim Sistemi         |                                                        |                                                                                                    |
|-------------------------------|--------------------------------------------------------|----------------------------------------------------------------------------------------------------|
| Hoşgeldin<br>Safinur Coşkunsu | Duyurular<br>Duyuru Yok                                | <u></u>                                                                                                  |
|                               |                                                        |                                                                                                    |
| Öğretim Elemanı 🔹             | Ti                                                     | âmūnū Görüntūle                                                                                          |
| SISTEME GIR                   | 🤔 ÜBYS Destek                                          | 2                                                                                                    |
|                               | Bilgi Yönetim Sistemi<br>Hoşgeldin<br>Safinur Coşkunsu | Bilgi Yönetim Sistemi<br>Hoşgeldin<br>Safinur Coşkunsu<br>Oğretim Elemanı<br>SIŞTEME cilk<br>ÜBYS Destek |

Etik Kurul Başvuru işlemi ekranda da gösterildiği gibi İlgili alanlar doldurulduktan sonra ve başvuru sırasında görülmesi istenen dokumanlar eklendikten sonra Kaydet tuşuna basılır ve başvuru işlemi gerçekleşmiş olur.

| •<br>menü | +                      |                    |                  |                       |                       |                |                  | <b>**</b> | ۲ |
|-----------|------------------------|--------------------|------------------|-----------------------|-----------------------|----------------|------------------|-----------|---|
|           | Konu                   |                    |                  |                       | Acikla                | ima            |                  |           |   |
| 8         |                        |                    |                  |                       |                       |                |                  |           |   |
|           | Onerilen Etik<br>Kurul |                    |                  |                       | Ŧ                     |                |                  |           |   |
|           | Çalışma Alanı          | Seçiniz            |                  |                       | Ŧ                     |                |                  | li        |   |
|           | Vühlenmesi Carahan     |                    | k: (da) bustemuu | aa tildawaxah ah daar | a aldava kilizainial) |                |                  |           |   |
|           | Tukieninesi Gereken    | Dosynar(3ag tarana | iki (+) butonu   | ia unayarak ek uosj   | a encyconn siniz; j   |                |                  | •         |   |
| 2         |                        |                    |                  |                       |                       |                |                  |           |   |
| aşvu      |                        |                    |                  |                       |                       |                |                  |           |   |
| urul B    | Başvurular             |                    |                  |                       |                       |                |                  |           |   |
| ik Ku     | Başvuru No             | Açıklama           | Konu             | Etik Kurul            | Çalışma Alanı         | Başvuru Durumu | Son İşlem Tarihi | İşlemler  |   |
|           |                        |                    |                  |                       |                       |                |                  |           |   |

Başvuruların değerlendirildiği Etik Kurul toplantısından sonra Başvurunuzun hangi aşamada olduğu işlemler başlığı 'Başvuru Durumu' altında İletildi, Geri Gönderildi, Değerlendiriliyor vs şeklinde görülür.

Geri gönderildiyse neden tarafınıza geri gönderildiği ilgili satırdaki ekonu ile incelenebilir. Başvuru sahibine ilk olarak bu ekranda başvuru numarası verilir ve başvuru sahibinin başvuru numarası ile başvurunun durumunu takip edebilir.

| Başvurular         |          |      |                                                    |                                 |                 |                     |          |  |  |  |
|--------------------|----------|------|----------------------------------------------------|---------------------------------|-----------------|---------------------|----------|--|--|--|
| Başvuru No 🛛 🖌     | Açıklama | Konu | Etik Kurul                                         | Çalışma Alanı                   | Başvuru Durumu  | Son İşlem Tarihi    | İşlemler |  |  |  |
| 2017-GOKAE-0001 tr | test     |      | Girişimsel Olmayan Klinik Araştırmalar Etik Kurulu | SOSYAL ARAŞTIRMALAR ETİK KURULU | İletildi        | 03.03.2017 18:49:00 |          |  |  |  |
| 2017-GOK4E-0001    | Test     | Test | Grigimsal Omayan Klinik Aragtımalar Elik Kurulu    | SOSYAL ARAŞTIRMALAR ETİK KURULU | Geri Gönderildi | 13 02:2017 18:08:44 | • 1      |  |  |  |